## **Correcting Analytical Results in the LIS**

|             | <ul> <li>The laboratory must perform credit</li> <li>Ensure accurate billing of la</li> <li>Ensure accurate documentat</li> <li>Ensure patient's electronic r<br/>current specimen status</li> <li>Prevent improper deletion of</li> </ul>                   | s and cancellations of lab tests to:<br>b tests<br>ion of procedures related to lab testing<br>nedical records are updated with the<br>f results in the LIS and eHR                                                                                               |  |
|-------------|----------------------------------------------------------------------------------------------------|----------------------------------------------------------------------------------------------------|--|
| Background  | <ul> <li>The EPIC eHR is used by physician and nursing staff to place<br/>laboratory orders</li> <li>Credits to laboratory orders are completed using the LIS credit modes<br/>Remove Result or Retain Result in a prescribed manner</li> </ul>              |                                                                                                    |  |
| Procedure A | When tests are partially resulted, for<br>results that have been filed/reported<br>If<br>Tests are partially resulted but<br>• specimen is found to be<br>unsatisfactory (i.e.<br>hemogram on CBC is<br>filed but specimen is<br>found to be<br>compromised) | <ul> <li>llow the steps below to correct analytic l in the LIS</li> <li>Then</li> <li>in Sunquest ALAB, function MEM, enter M-ACC# to enter the modify mode</li> <li>modify the completed tests by replacing the erroneous results with the ETC "CORE"</li> </ul> |  |

Continued on next page

### Correcting Analytical Results in the LIS, continued

| lf | Then                                                                                                    |
|----|----------------------------------------------------------------------------------------------------|
|    | <ul> <li>check that any pertinent<br/>calculations are correct<br/>(calculations don't work in<br/>modify mode), such as attached<br/>comments or the performing lab<br/>comment</li> <li>result pending tests using<br/>Function MEM (enter M-ACC#<br/>to enter the modify<br/>mode) and use the approved 3<br/>ETC's (disposition, why, action)<br/>for cancellation (DO NOT<br/>FREE TEXT)</li> <li>leave responses as is in Misys if<br/>RESOE is present</li> <li>credit test using the Sunquest<br/>credit mode (Retain Result)</li> <li>notify RN that specimen and/or<br/>test(s) were found to<br/>unacceptable</li> <li>follow the laboratory<br/>recollection process and<br/>complete the recollection form<br/>to recollect the specimen if<br/>necessary</li> <li>document incident on hand off<br/>communication log and inform<br/>the appropriate Supervisor</li> </ul> |
|    | <u>If</u>                                                                                                    |

Continued on next page

### Correcting Analytical Results in the LIS, Continued

# **Procedure B** When tests are completely resulted, follow the steps below to correct analytic results that have been filed/reported in the LIS

| If                                                                                                    | Then                                                                                                    |
|----------------------------------------------------------------------------------------------------|----------------------------------------------------------------------------------------------------|
| <ul> <li>Analysis is complete and tests<br/>fully resulted but</li> <li>specimen is found to be<br/>unsatisfactory (incorrect<br/>draw, interfering<br/>substances)</li> <li>test result(s) found to be<br/>inaccurate</li> </ul> | <ul> <li>in Sunquest ALAB, function<br/>MEM, enter M-ACC# to enter<br/>the modify mode</li> <li>modify the completed tests by<br/>replacing the erroneous results<br/>with the ETC "CORE"<br/>(corrected result) and append an<br/>appropriate ETC explaining the<br/>reason for the correction (i.e.<br/>CORE-CLOT)</li> <li>check that any pertinent<br/>calculations are correct<br/>(calculations don't work in<br/>modify mode), such as attached<br/>comments or the performing lab<br/>comment</li> <li>check that the corrected report<br/>comment "corrected report,<br/>previously reported as" is<br/>attached to the result</li> <li>leave responses as is in Misys if<br/>RESOE is present</li> <li>credit test using the Sunquest<br/>credit mode (Retain Result)</li> <li>notify RN that specimen and/or<br/>test(s) were found to<br/>unacceptable</li> <li>look for additional orders and<br/>follow the laboratory<br/>recollection process and<br/>complete the recollection form<br/>to recollect the specimen</li> <li>document incident on hand off<br/>communication log and inform<br/>the appropriate Supervisor</li> </ul> |

#### Correcting Analytical Results in the LIS, Continued

# **Procedure C** When tests are completely resulted and nurse/clinician requests test cancellation, follow the steps below to correct analytic results that have been filed/reported in the LIS

| If                                                                                          | Then                                                                                                    |
|---------------------------------------------------------------------------------------------|----------------------------------------------------------------------------------------------------|
| analysis is complete; specimen<br>is OK but nurse or clinician<br>wants to cancel the order | <ul> <li>nursing must call lab to request<br/>to cancel any test that is<br/>completed in Sunquest (final<br/>results in EPIC eHr )</li> <li>do not modify or correct<br/>reported results in Sunquest</li> <li>Inform the appropriate<br/>Supervisor of the incident and<br/>document on the hand off<br/>communication log</li> <li>Once notified, the appropriate<br/>Supervisor will take the<br/>appropriate steps necessary to<br/>address the incident</li> </ul> |

| Related<br>Documents  | Laboratory Specimen Recollection Form                                                                                                    |  |
|-----------------------|----------------------------------------------------------------------------------------------------|--|
| Related<br>Procedures | <ul> <li>Crediting of Orders in Sunquest LIS</li> <li>Canceling Inpatient Test Orders</li> <li>Criteria for Rejection of Unacceptable Specimens</li> <li>Quality Assurance of Patient Results</li> </ul> |  |

End